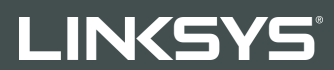

#### USER GUIDE

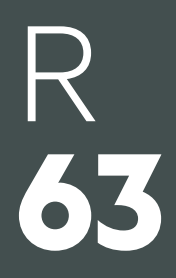

Model EA6350

### Contents

| Product Overview                                      | 3 |
|-------------------------------------------------------|---|
| Top view                                              | 3 |
| Back view                                             | 4 |
| Setting Up: Basics                                    | 5 |
| Where to find more help                               | 5 |
| How to install your router                            | 5 |
| How to Use Linksys Smart Wi-Fi                        | 7 |
| How to connect to Linksys Smart Wi-Fi                 | 7 |
| Device List                                           | 8 |
| Guest Access                                          | 8 |
| Parental Controls                                     | 9 |
| Media Prioritization                                  | 9 |
| Speed Test                                            |   |
| External Storage                                      |   |
| Connectivity                                          |   |
| Troubleshooting                                       |   |
| Wireless                                              |   |
| Security                                              |   |
| Troubleshooting                                       |   |
| Your router was not successfully set up               |   |
| Your Internet cable is not plugged in message         |   |
| Cannot access your router message                     |   |
| After setup                                           |   |
| The internet appears to be unavailable                |   |
| Linksys Smart Wi-Fi does not open in your web browser |   |
| Specifications                                        |   |
| Linksys EA6350                                        |   |
| Environmental                                         |   |

### **Product Overview**

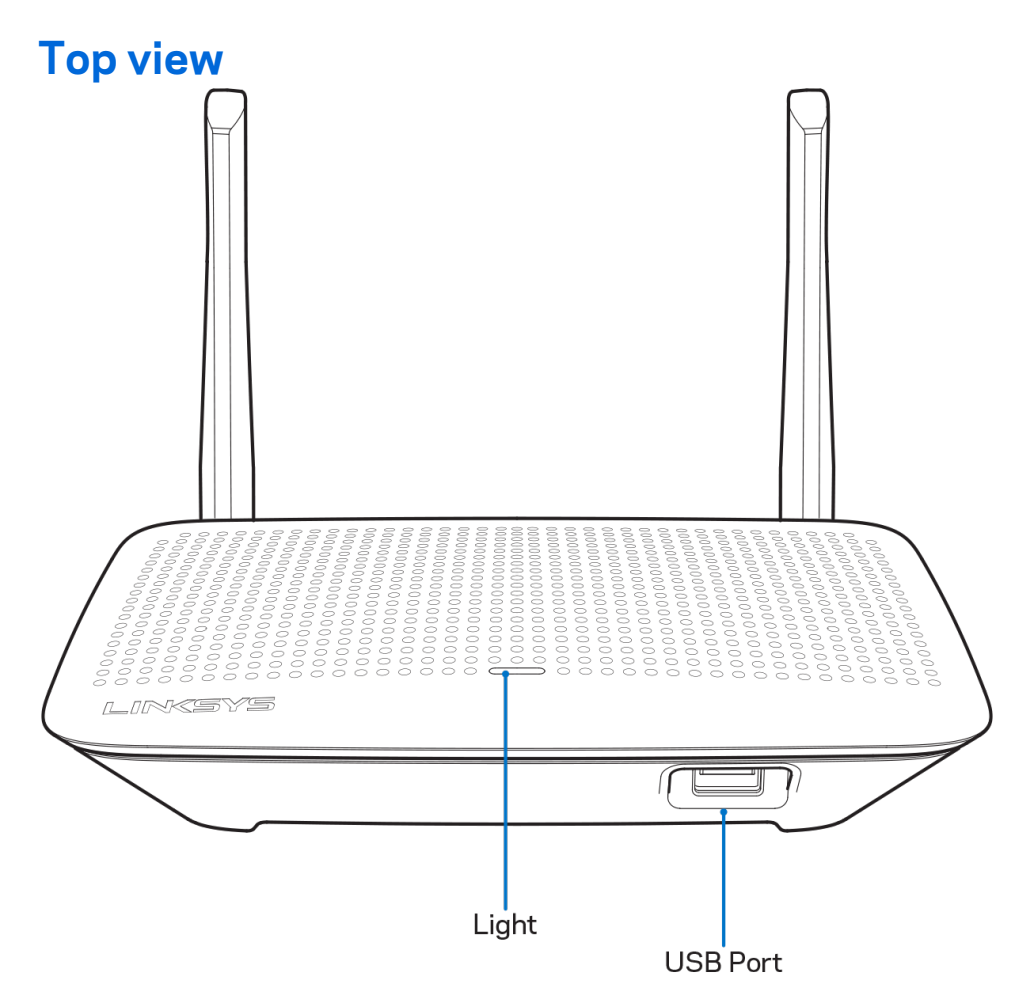

**Light**—Stays on steadily while power is connected and following a successful Wi-Fi Protected Setup connection. Flashes slowly during bootup, during firmware upgrades, and during a Wi-Fi Protected Setup connection. Flashes quickly when there is a Wi-Fi Protected Setup error.

**USB port**—Connect and share USB drives on your network or on the internet.

#### **Back view**

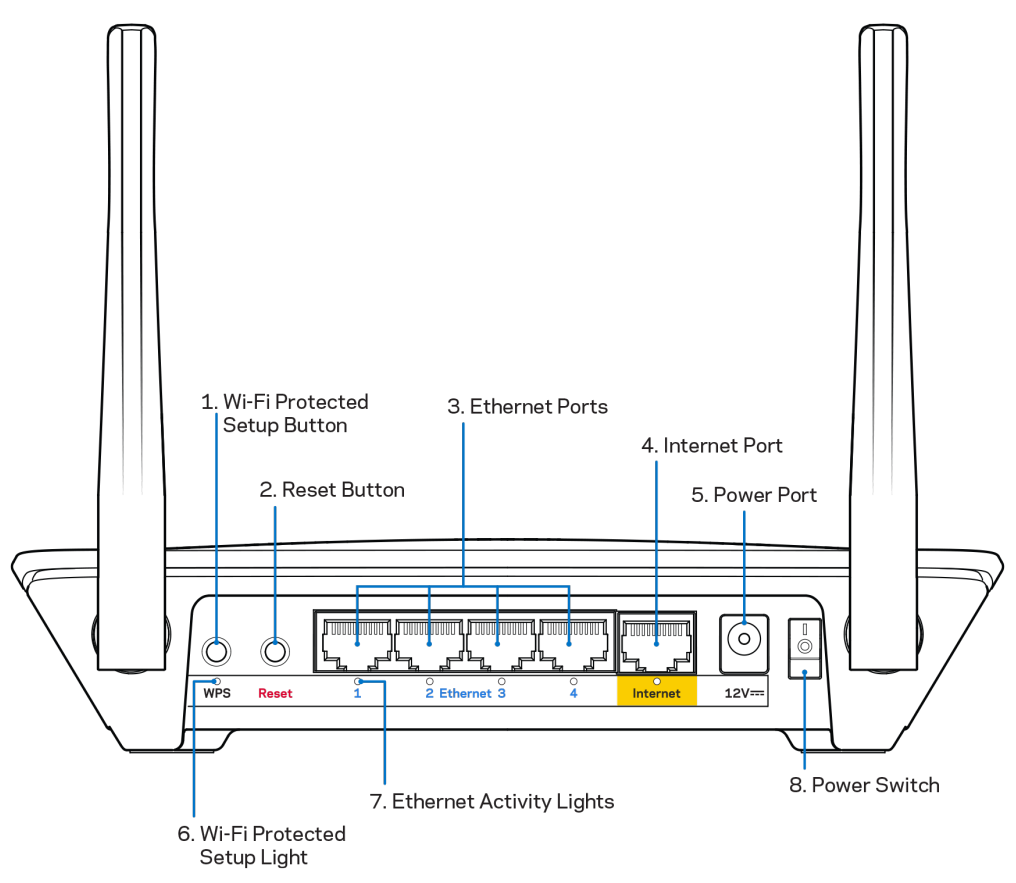

Adjustable antennas—For best performance, position the antennas vertically at a 90-degree angle.

Wi-Fi Protected Setup<sup>™</sup> button—Press to configure wireless security on Wi-Fi Protected Setupenabled network devices.

**Reset button**—Press and hold for until the power LED starts flashing to reset the router to factory settings. You can also restore the factory settings using Linksys Smart Wi-Fi on the internet or mobile app.

**Ethernet ports**—Connect ethernet cables to these blue gigabit (10/100/1000) ports, and to wired devices on your network.

#### **Note—**For best performance, use CAT5e or higher rated cables on the ethernet ports.

**Internet port**—Connect an ethernet cable to this yellow gigabit (10/100/1000) port, and to a broadband internet cable/DSL or fiber modem.

**Note—**For best performance, use CAT5e or higher rated cables on the ethernet ports.

**Power port**—Connect the included AC power adapter.

**Power switch**—Press | (on) to turn on the router.

## **Setting Up: Basics**

### Where to find more help

In addition to this user guide, you can find help at these locations:

- Linksys.com/support/EA6350 (documentation, downloads, FAQs, technical support, live chat, forums)
- Linksys Smart Wi-Fi help (connect to Linksys Smart Wi-Fi, then click Help at the top of the screen)

**Note**—Licenses and notices for third party software used in this product may be viewed on <u>http://support.linksys.com/en-us/license</u>. Please contact <u>http://support.linksys.com/en-us/gplcodecenter</u> for questions or GPL source code requests.

### How to install your router

- 1. If replacing an existing router, disconnect that router first.
- 2. Turn the antennas up and plug in your router to a power source. European versions: press the power switch to | (on).
- 3. Connect the internet cable from your modem to the yellow Internet port on your router. Wait until the indicator light on your router is solid.
- 4. Connect to the secure wireless name shown in the Quick Start Guide that came with your router. (You can change the network name and password later.) If you need help connecting to the network refer to your device documentation on the provided CD.
  Note—You will not have internet access until router setup is complete.
- 5. Open a web browser to launch the Linksys Smart Wi-Fi Router setup instructions. If you don't see the instructions, type linksyssmartwifi.com in the address bar.

At the end of setup, follow the on-screen instructions to set up your Linksys Smart Wi-Fi account. Use Linksys Smart Wi-Fi to configure your router from any computer with an Internet connection.

Manage your router's settings:

- Change your router's name and password
- Set up guest access
- Configure parental controls
- Connect devices to your network
- Test your internet connection speed

**Note**—As part of Linksys Smart Wi-Fi account setup, you will be sent a verification e-mail. From your home network, click the link in the email to associate your router with the Linksys Smart Wi-Fi account.

**Tip**—Print this page, then record your router and account settings in the table below as a reference. Store your notes in a safe place.

| 2.4 GHz Network<br>Name         |  |
|---------------------------------|--|
| Network Password                |  |
| 5 GHz Network<br>Name           |  |
| Network Password                |  |
| Router Password                 |  |
| Guest Network<br>Name           |  |
| Guest Network<br>Password       |  |
| Linksys Smart Wi-Fi<br>Username |  |
| Linksys Smart Wi-Fi<br>Password |  |

# How to Use Linksys Smart Wi-Fi

You can configure your router from anywhere in the world by using Linksys Smart Wi-Fi, but you can also configure your router directly from your home network. Linksys Smart Wi-Fi may be available for your mobile device, as well. See your device's app store for information.

### How to connect to Linksys Smart Wi-Fi

To connect to Linksys Smart Wi-Fi:

- 1. Open your computer's web browser.
- 2. Go to www.linksyssmartwifi.com and log in to your account.

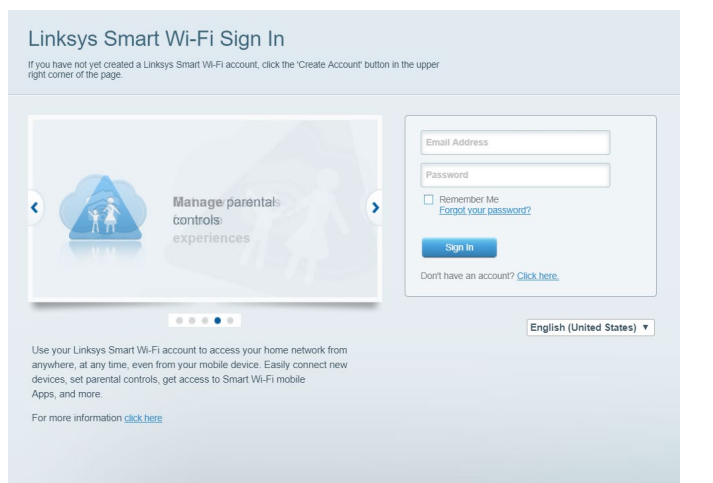

If you can't remember your password, click *Forgot your password?* and follow the on-screen instructions to recover it.

### **Device List**

Lets you display and manage all network devices connected to your router. You can view devices on your main network and your guest network, or display information about each device.

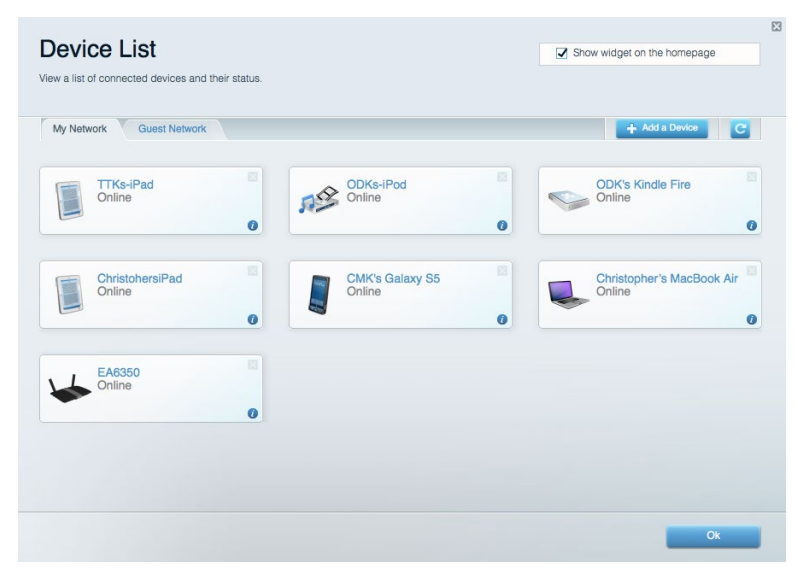

### **Guest Access**

Lets you configure and monitor a network that guests can use without accessing all of your network resources.

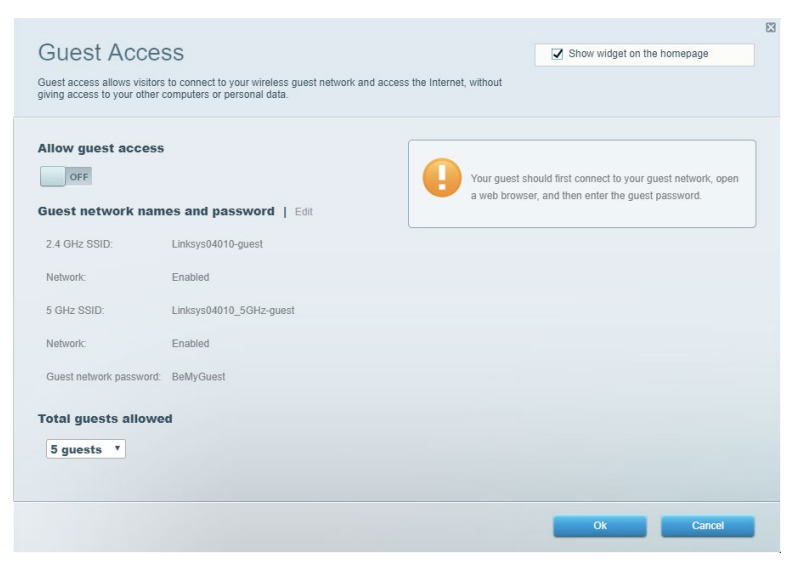

### **Parental Controls**

Lets you block web sites and set internet access times.

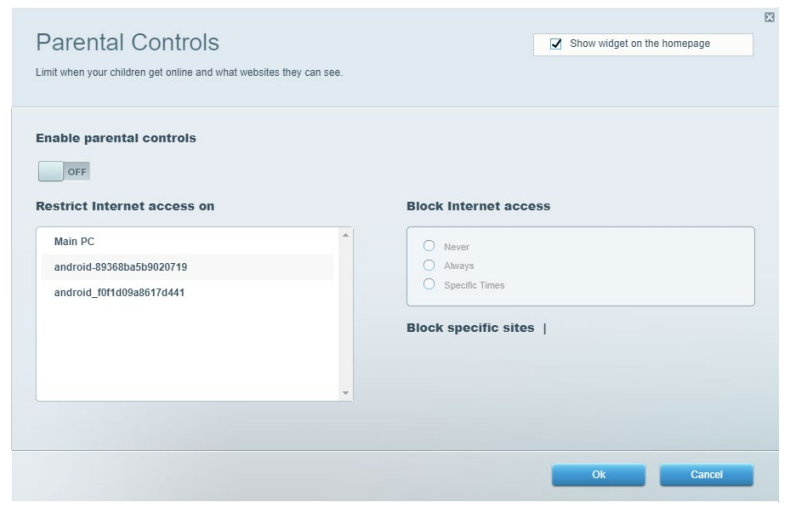

### **Media Prioritization**

Lets you set which devices and applications have top priority for your network traffic.

| legia Prioritization                                                                                                    | Show widget on the homepage                                                                                                    |
|----------------------------------------------------------------------------------------------------|----------------------------------------------------------------------------------------------------|
| re priority to those devices, applications, and games that connect to streaming or real-time media<br>vices for best performance on your home network.                                                                                                    |                                                                                                    |
| ioritization: ON Reset Prioritization   Settings                                                                                                    |                                                                                                    |
| High Priority                                                                                                    |                                                                                                    |
|                                                                                                    |                                                                                                    |
|                                                                                                    |                                                                                                    |
|                                                                                                    |                                                                                                    |
|                                                                                                    |                                                                                                    |
| Drag and drop devices to prioritize                                                                                                    |                                                                                                    |
|                                                                                                    |                                                                                                    |
|                                                                                                    |                                                                                                    |
| Normal Priority                                                                                                    |                                                                                                    |
| Normal Priority<br>Devices                                                                                                    | Applications Edit   Delete                                                                                                    |
| Normal Priority Devices Main PC = Landroid-89368ba5b =                                                                                                    | Applications Edit   Delete                                                                                                    |
| Normal Priority       Devices       Image: State of the state of the state                                        | Applications Edit   Delete                                                                                                    |
| Normal Priority Devices Main PC  android-89368ba5b  android_10f1d09a86                                                                                                    | Applications Edit   Delete Spotify  Conline Games Edit   Delete                                                                           |
| Normal Priority Devices          Image: state state stat | Applications Edit   Delete           Spotify         •           Online Games Edit   Delete           City of Herces / Villians         • |

### **Speed Test**

Lets you test your network's internet connection speed.

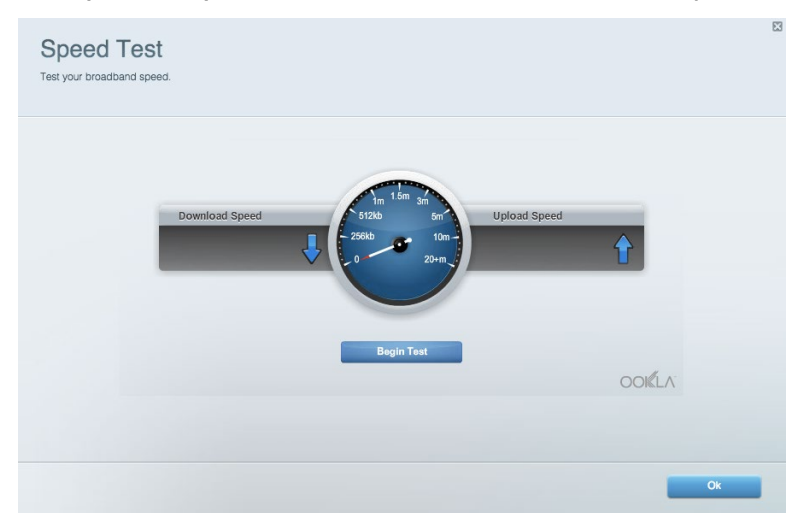

### **External Storage**

Lets you access an attached USB drive (not included) and set up file sharing, a media server, and

#### FTP access.

| tatus Folder Access FTP Server Media Se                                            | irver                                                                                                    |
|------------------------------------------------------------------------------------|----------------------------------------------------------------------------------------------------|
| External Storage Drive                                                             | Folder Access         Access shared folders from a computer on your network.         PC access (File explorer): \\192.168.1.1         MAC access (Finder): smb//192.168.1.1         FTP Server is OFF |
| cure Folder Access is OFF<br>user can access content via shared folders.           | FTP server: Disabled Media Server (DLNA)                                                                                                    |
| PC access (File explorer): \\192.168.1.1<br>MAC access (Finder): smb://192.168.1.1 | Access media on your storage device.                                                                                                    |

### Connectivity

Lets you configure basic and advanced network settings.

| Basic Internet Settings Local Network Advan | ced Routing VLAN Administration                                |
|---------------------------------------------|----------------------------------------------------------------|
| etwork Name and Password   Edit             | Router Firmware Update                                         |
| 2.4 GHz network name: Linksys02230          | Automatic (Current Version: 1.1.2.170091                       |
| Network password: cde0hcijk1                | Check for Updates                                              |
| 5 GHz network name: Linksys02230_5GHz       |                                                                |
| Network password: cde0hcijk1                | Manual:<br>No file chosen Choose File Start                    |
| outer Password   Edit                       | Time Zone                                                      |
| Router password: *******                    | (GMT-08:00) Pacific Time (USA & Canada)                        |
| Router password hint: Admin                 | Automatically adjust for Daylight Savings Time                 |
|                                             | Activity Lights                                                |
|                                             | ON Enable/disable activity lights. Power light will remain on. |

### Troubleshooting

Lets you diagnose problems with your router and check the status of the network.

| tatus Diagnostics Log    | la                |               |            |                 |
|--------------------------|-------------------|---------------|------------|-----------------|
| ces   Report             |                   |               |            |                 |
| Name                     | MAC address       | IPv4 address  | Connection | Refresh         |
| Main PC                  | 6C:F0:49:8E:36:EA | 192.168.1.124 | LAN        | Open in browser |
| android-89368ba5b9020719 | C0:C1:C0:5B:8E:28 | 192.168.1.140 | Wireless   |                 |
|                          |                   |               |            | Print           |
| Name                     | MAC address       | IPv6 address  | Connection |                 |
|                          |                   |               |            |                 |
|                          |                   |               |            |                 |
|                          |                   |               |            |                 |
|                          |                   |               |            |                 |
|                          |                   |               |            |                 |

### Wireless

Lets you configure your router's wireless network. You can change the security mode, password, MAC filtering, and connect devices using Wi-Fi Protected Setup.

| Wireless M     | AC Filtering Wi-Fi Protec | ted Setup Wir      | eless Scheduler |                |               |
|----------------|---------------------------|--------------------|-----------------|----------------|---------------|
| Network name:  | Linksys02230              | 2.4 GHz            |                 |                | Network: ON   |
| Password:      | 542b542b                  | Broadcast<br>SSID: | Yes *           | Channel:       | 8 - 2.447 GHz |
| Security mode: | WPA2 Personal T           | Network mode:      | Mixed *         | Channel width: | Auto          |
| Network name:  | Linksys02230_5GHz         | 5 GHz              |                 |                | Network: ON   |
| Password:      | m84shxx5xw                | Broadcast<br>SSID: | Yes *           | Channel:       | Auto          |
| Security mode: | WPA2 Personal             | Network mode:      | Mixed *         | Channel width: | Auto          |

### Security

Lets you configure your router's wireless security. You can set up the firewall, VPN settings, and make custom settings for applications and games.

| nemun                          |                             |                | rs.                    |         |  |
|--------------------------------|-----------------------------|----------------|------------------------|---------|--|
| IDud ODI Grouvall protoction   |                             |                |                        |         |  |
| IPv6 SPI firewall protection   | Enabled                     | Filter anonyl  | nous internet requests |         |  |
| II VO OI I IIIEWali protection | <ul> <li>Enabled</li> </ul> | Filter multica | ast                    |         |  |
| PN Passthrough                 |                             | Filter Interne | et NAT redirection     |         |  |
| IPSec Passthrough              | Enabled                     | Filter ident ( | Port 113)              |         |  |
| PPTP Passthrough               | Enabled                     |                |                        |         |  |
| L2TP Passthrough               | Enabled                     |                |                        |         |  |
| Pv6 Port Services              |                             |                |                        |         |  |
| Description                    | Protocol                    | IPv6 Address   | Allow                  | Enabled |  |

# Troubleshooting

You can find more help from our award-winning customer support at Linksys.com/support/EA6350.

### Your router was not successfully set up

If Linksys Smart Wi-Fi did not complete the setup, you can try the following:

• Press and hold the Reset button on your router with a paperclip or pin until the LED starts blinking (about 10 seconds). Install the router again.

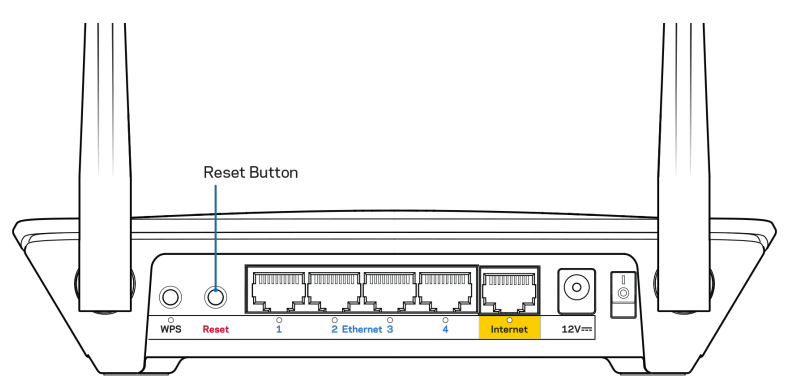

- Temporarily disable your computer's firewall (see the security software's instructions for help). Install the router again.
- If you have another computer, use that computer to install the router again.

### Your Internet cable is not plugged in message

If you get a "Your Internet cable is not plugged in" message when trying to set up your router, follow these troubleshooting steps.

 Make sure that an ethernet or internet cable (or a cable like the one supplied with your router) is securely connected to the yellow Internet port on the back of the router and to the appropriate port on your modem. This port on the modem is usually labeled ethernet, but may be named Internet or WAN.

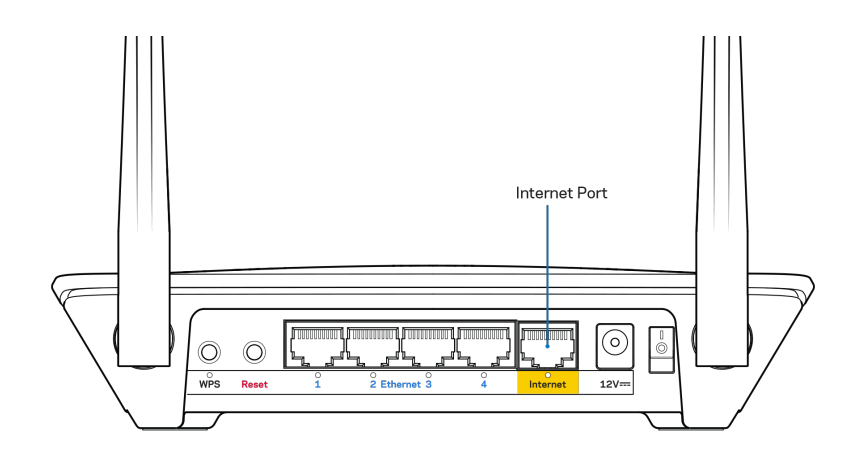

- Make sure that your modem is connected to power and is turned on. If it has a power switch, make sure that it is set to the ON or I (as opposed to O) position.
- If your internet service is cable, verify that the cable modem's CABLE port is connected to the coaxial cable provided by your ISP.

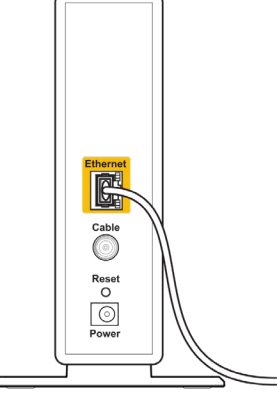

Back view of cable modem

 If your internet service is DSL, make sure that the DSL phone line is connected to the modem's DSL port.

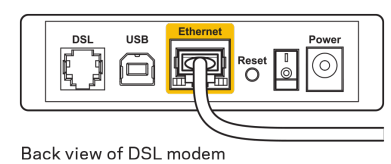

- If your computer was previously connected to your modem with a USB cable, disconnect the USB cable.
- Install the router again.

### Cannot access your router message

To access your router, you must be connected to your own network. If you currently have wireless internet access, the problem may be that you have accidentally connected to a different wireless network.

To fix the problem on Windows computers, do the following\*:

- 1. On your Windows desktop right-click the wireless icon in the system tray.
- 2. Click View Available Wireless Networks. A list of available networks will appear.
- 3. Click your own network name. Click Connect. In the example below, the computer was connected to another wireless network named **wraith\_5GHz**. The wireless network name of the Linksys EA6350 router, **Damaged\_Beez2.4** in this example, is shown selected.

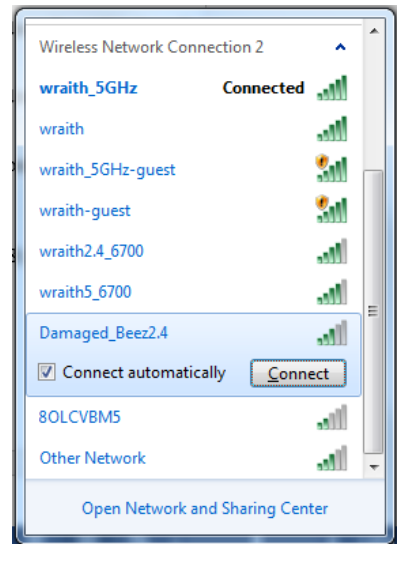

- 4. If you are prompted to enter a network key, type your password (Security Key) into the Network key and Confirm network key fields. Click Connect.
- 5. Your computer connects to the network, and you should now be able to access the router.

\*Depending on your version of Windows, there could be some differences in wording or icons in these steps.

To fix the problem on Mac computers, do the following:

- 1. In the menu bar across the top of the screen, click the Wi-Fi icon. A list of wireless networks will appear. Linksys Smart Wi-Fi has automatically assigned your network a name.
- 2. Click your own network name. Click Connect. In the example below, the computer was connected to another wireless network named **wraith\_5GHz**. The wireless network name of the Linksys EA6350 router, **Damaged\_Beez2.4** in this example, is shown selected.

| 🛜 100% 🕼 📕 Fri 2:32 PM                        |         |
|-----------------------------------------------|---------|
| Wi-Fi: Looking for Networks<br>Turn Wi-Fi Off |         |
| ✓ wraith_5GHz<br>8OLCVBM5                     | ((· ((· |
| Damaged_Beez2.4                               | _       |
| wraith                                        | 🗎 🤶     |
| wraith-guest                                  | ((i:    |
| wraith2.4_6700                                | 9       |
| wraith5_6700                                  | 9       |
| wraith_5GHz-guest                             | ((i:    |
| Join Other Network                            |         |
| Create Network                                |         |
| Open Network Preferences                      |         |

- 3. Click the wireless network name of your Linksys EA6350 router (BronzeEagle in the example).
- 4. Type your wireless network password (Security Key) into the Password field. Click OK.

### After setup

#### The internet appears to be unavailable

If the internet has difficulty communicating with your router, the problem may appear as a "Cannot find [internet address]" message in your Web browser. If you know that the internet address is correct, and if you've tried several valid internet addresses with the same result, the message could mean that there's a problem with your ISP or modem communicating with your router.

Try the following:

- Make sure that the network and power cables are securely connected.
- Make sure that the power outlet that your router is connected to has power.
- Reboot your router.
- Contact your ISP and ask about outages in your area.

The most common method of troubleshooting your router is to turn it off, then back on again. Your router can then reload its custom settings, and other devices (such as the modem) will be able to rediscover the router and communicate with it. This process is called rebooting.

To reboot your router using the power cord, do the following:

- 1. Disconnect the power cord from the router and the modem.
- 2. Wait 10 seconds and reconnect the power cord to the modem. Make sure it has power.
- 3. Wait until the modem's online indicator has stopped blinking (about two minutes). Reconnect the power cord to the router.

4. Wait until the power indicator stops blinking. Wait two minutes before trying to connect to the internet from a computer.

To reboot your router using Linksys Smart Wi-Fi, do the following:

- 1. Log in to Linksys Smart Wi-Fi. (See "How to connect to Linksys Smart Wi-Fi" on page 7.)
- 2. Under Router Settings, click Troubleshooting.
- 3. Click the *Diagnostics* tab.
- 4. Under *Reboot*, click Reboot.

| Rebooting the router<br>Rebooting the router disconnects it from the Internet, causing all connected<br>to lose Internet connectivity. When the reboot completes, the router and all of<br>will be reconnected. | It from the Internet, causing all connected devices<br>the reboot completes, the router and all devices | Important                                                                                                |                                                          |                                                |
|----------------------------------------------------------------------------------------------------|----------------------------------------------------------------------------------------------------|----------------------------------------------------------------------------------------------------|----------------------------------------------------------|------------------------------------------------|
| Rebooting the router disconnects it from the Internet, causing all connected<br>to lose Internet connectivity. When the reboot completes, the router and all c<br>will be reconnected.                          | It from the Internet, causing all connected devices<br>the reboot completes, the router and all devices | Rebooting the router                                                                                     |                                                          |                                                |
| Do you want to continue?                                                                                                    |                                                                                                    | Rebooting the router disconnects it fr<br>to lose Internet connectivity. When th<br>will be reconnected. | om the Internet, causing a<br>e reboot completes, the ro | all connected devices<br>outer and all devices |
| bo you wan to continue.                                                                                                    |                                                                                                    | Do you want to continue?                                                                                 |                                                          |                                                |

5. Click **Yes**. The router will reboot. While the router is rebooting, all connected devices will lose their internet connection, and will automatically reconnect when the router is ready again.

### Linksys Smart Wi-Fi does not open in your web browser

The latest versions of Google ChromeTM, Firefox®, Safari® (for Mac® and iPad®), Microsoft Edge, and Internet Explorer® version 8 and newer work with Linksys Smart Wi-Fi.

# Specifications

### Linksys EA6350

| Model Name                  | R63                                                                                                    |
|-----------------------------|----------------------------------------------------------------------------------------------------|
| Description                 | Dual-Band AC Router with Gigabit and 1×USB                                                                   |
| Model Number                | EA6350                                                                                                    |
| Switch Port Speed           | 10/100/1000 Mbps (Gigabit Ethernet)                                                                          |
| Radio Frequency             | 2.4 GHz and 5 GHz                                                                                            |
| # of Antennas               | 2 external adjustable antennas                                                                               |
| Ports                       | Power, USB (1), Internet, Ethernet (1-4), R-SMA<br>antenna (2)                                               |
| Buttons                     | Reset, Wi-Fi Protected Setup, Power                                                                          |
| LEDs                        | Top panel: Power                                                                                             |
|                             | Back panel: Internet, Ethernet (1-4)                                                                         |
| UPnP                        | Supported                                                                                                    |
| Security Features           | WPA2                                                                                                    |
| Security Key Bits           | Up to 128-bit encryption                                                                                     |
| Storage File System Support | FAT, NTFS, and HFS+                                                                                          |
| Browser Support             | Internet Explorer 8 or higher, Firefox 4 or<br>higher, Google Chrome 10 or higher, and Safari<br>4 or higher |

### Environmental

| Dimensions            | 7.56" x 1.47" x 4.68" (192 x 37 x118.8 mm)   |
|-----------------------|----------------------------------------------|
| Unit Weight           | 10.01 oz. (284 g)                            |
| Power                 | 12V, 1.5A                                    |
| Certifications        | FCC, IC, CE, Wi-Fi a/b/g/n/ac                |
| Operating Temperature | 32 to 104°F (0 to 40°C)                      |
| Storage Temperature   | -4 to 140°F (-20 to 60°C)                    |
| Operating Humidity    | 10% to 80% relative humidity, non-condensing |
| Storage Humidity      | 5% to 90% non-condensing                     |

#### Notes:

For regulatory, warranty, and safety information, see the CD that came with your router or go to Linksys.com/support/EA6350.

Specifications are subject to change without notice.

Maximum performance derived from IEEE Standard 802.11 specifications. Actual performance can vary, including lower wireless network capacity, data throughput rate, range and coverage. Performance depends on many factors, conditions and variables, including distance from the access point, volume of network traffic, building materials and construction, operating system used, mix of wireless products used, interference and other adverse conditions.

BELKIN, LINKSYS and many product names and logos are trademarks of the Belkin group of companies. Third-party trademarks mentioned are the property of their respective owners. Licenses and notices for third party software used in this product may be viewed here: http://support.linksys.com/en-us/license. Please contact http://support.linksys.com/en-us/gplcodecenter for questions or GPL source code requests.

© 2019 Belkin International, Inc. and/or its affiliates. All rights reserved.

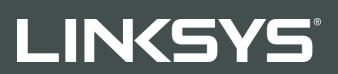

GUÍA DEL USUARIO

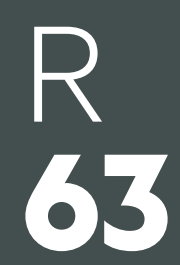

Modelo EA6350

### Contenido

| Descripción general del producto                                                  | 3        |
|-----------------------------------------------------------------------------------|----------|
| Vista superior                                                                    | 3        |
| Vista del reverso                                                                 | 4        |
| Instalación: principios básicos                                                   | 5        |
| Dónde encontrar más avuda                                                         | 5        |
| Cómo instalar el router                                                           | 5        |
| Cómo usar Linksys Smart Wi-Fi                                                     | 8        |
| Cómo conectar a Linksys Smart Wi-Fi                                               | 8        |
| Lista de dispositivos                                                             | 9        |
| Acceso de usuarios invitados                                                      | 9        |
| Controles parentales                                                              | 10       |
| Priorización del contenido multimedia                                             | 10       |
| Test de velocidad                                                                 | 11       |
| Almacenamiento externo                                                            | 11       |
| Conectividad                                                                      |          |
| Resolución de problemas                                                           | 12       |
| Red inalámbrica                                                                   | 13       |
| Seguridad                                                                         | 13       |
| Resolución de problemas                                                           | 14       |
| El router no se ha instalado correctamente                                        | 14       |
| Mensaje «Your Internet cable is not plugged in» (el cable de internet no está cor | nectado) |
|                                                                                   | 14       |
| Mensaje «Cannot access your router» (no se puede acceder al router)               | 16       |
| Tras la instalación                                                               | 17       |
| Parece que no hay conexión a internet disponible                                  | 17       |
| Linksys Smart Wi-Fi no se abre en tu explorador web                               | 18       |
| Especificaciones                                                                  |          |
| Linksys EA6350                                                                    |          |
| Características físicas                                                           |          |

### Descripción general del producto

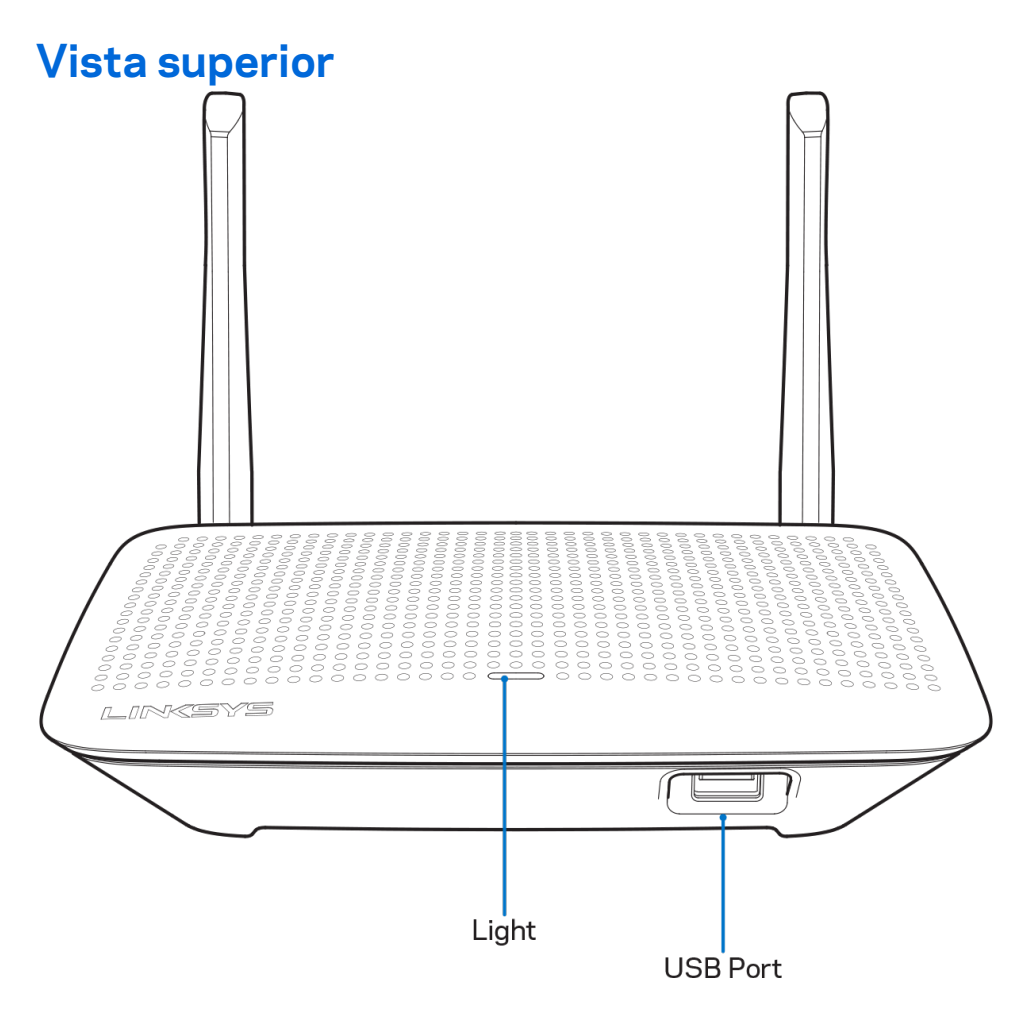

Luz: permanece encendida mientras el adaptador de corriente está conectado y después de establecer una conexión Wi-Fi Protected Setup. Parpadea despacio durante el arranque, las actualizaciones de firmware y la conexión de Wi-Fi Protected Setup. Parpadea rápidamente cuando se produce un error de Wi-Fi Protected Setup.

Puerto USB: conecta y comparte unidades USB en tu red o en internet.

### Vista del reverso

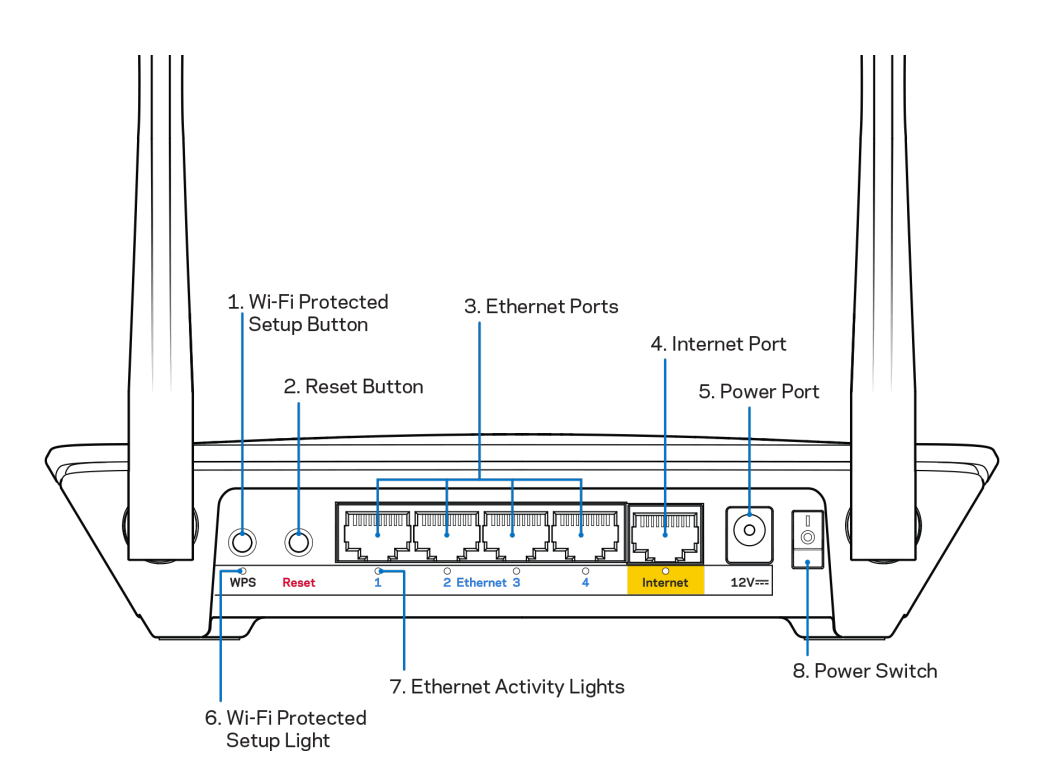

**Antenas ajustables**: para obtener el mejor rendimiento coloca las antenas en posición vertical en un ángulo de 90 grados.

Botón de Wi-Fi Protected Setup<sup>™</sup>: presiona para configurar la seguridad inalámbrica en aquellos dispositivos habilitados con Wi-Fi Protected Setup.

**Botón de Reset (Reinicio):** presiona y mantén presionado hasta que el LED de corriente empiece a parpadear para restablecer los ajustes de fábrica. También puedes restaurar los ajustes de fábrica usando Linksys Smart Wi-Fi por explorador web en internet o por su aplicación móvil.

**Puertos Ethernet:** conecta los cables Ethernet a estos puertos Gigabit azules (10/100/1000) y a los dispositivos conectados por cable en tu red.

**Nota:** para obtener el mejor rendimiento usa para los puertos Ethernet un cable CAT5e u otro de una categoría superior.

**Puerto de internet:** conecta un cable Ethernet a este puerto Gigabit amarillo (10/100/1000) y a un módem de cable/DSL o de fibra óptica.

**Nota:** para obtener el mejor rendimiento usa en los puertos Ethernet un cable CAT5e u otro de una categoría superior.

Puerto de alimentación: conecta el adaptador de corriente de CA incluido a este puerto.

Interruptor de encendido: presiona | (on) para encender el router.

### Instalación: principios básicos

### Dónde encontrar más ayuda

Además de en esta guía del usuario puedes obtener ayuda en los siguientes sitios web:

- Linksys.com/support/EA6350 (documentación, descargas, PF, asistencia técnica, chat en vivo, foros...).
- Ayuda para Linksys Smart Wi-Fi (conecta a la Linksys Smart Wi-Fi y a continuación haz clic en «Ayuda», en la parte superior de la pantalla).

**Nota:** puedes consultar las licencias y notas del software de terceros utilizados en este producto en <u>http://support.linksys.com/en-us/license</u>. Por favor, contacta con <u>http://support.linksys.com/en-us/gplcodecenter</u> para preguntas o solicitudes de código fuente GPL.

### Cómo instalar el router

- 1. Si remplazas un router ya existente desconéctalo primero.
- 2. Coloca las antenas en posición recta y enchufa el router a una fuente de alimentación. Modelos europeos: presiona el interruptor de corriente para ponerlo en la posición | (on).
- Conecta el cable de internet desde el módem hasta el puerto amarillo de internet del router.
   Espera hasta que el indicador de encendido del router se encienda fijo.
- 4. Conecta al nombre de red inalámbrica seguro que se muestra en la guía de inicio rápido incluida con el router (podrás cambiar el nombre de la red y la contraseña más adelante). Si necesitas ayuda para conectar a la red consulta el CD de documentación incluido con el dispositivo.

Nota: no tendrás acceso a internet hasta que la instalación del router se haya completado.

5. Abre un navegador de internet para ejecutar la instrucciones de instalación del router por Linksys Smart Wi-Fi. Si no ves las instrucciones escriba linksyssmartwifi.com en la barra de direcciones. Al final de la instalación sigue las instrucciones que aparecen en pantalla para configurar tu cuenta de Linksys Smart Wi-Fi. Usa Linksys Smart Wi-Fi para configurar tu router desde cualquier ordenador con una conexión a internet.

Administra los ajustes del router:

- Cambia el nombre y la contraseña del router.
- Establece el acceso de usuarios invitados.
- Configura los controles parentales.
- Conecta dispositivos a tu red.
- Evalúa la velocidad de tu conexión a internet.

**Nota:** como parte del proceso de configuración de la cuenta de Linksys Smart Wi-Fi recibirás un email de verificación. Desde tu red doméstica haz clic en el enlace del e-mail para asociar tu router con la cuenta de Linksys Smart Wi-Fi. **Consejo:** imprime esta página y anota en la siguiente tabla como referencia futura los valores de configuración de tu router y de la cuenta. Guarda estas notas en un sitio seguro.

| Nombre de la red de<br>2,4 GHz                 |  |
|------------------------------------------------|--|
| Contraseña de red                              |  |
| Nombre de red de 5<br>GHz                      |  |
| Contraseña de red                              |  |
| Contraseña del<br>router                       |  |
| Nombre de la red<br>para invitados             |  |
| Contraseña de la red<br>de invitados           |  |
|                                                |  |
| Nombre de usuario<br>de Linksys Smart<br>Wi-Fi |  |

# Cómo usar Linksys Smart Wi-Fi

Aunque puedes configurar tu router desde cualquier lugar del mundo usando Linksys Smart Wi-Fi también puedes hacerlo directamente desde tu red doméstica. Es posible igualmente que puedas utilizar Linksys Smart Wi-Fi desde tu dispositivo móvil. Consulta la tienda en línea de aplicaciones de tu dispositivo para obtener más información a este respecto.

### Cómo conectar a Linksys Smart Wi-Fi

Para conectar a Linksys Smart Wi-Fi:

- 1. Abre el explorador web de tu ordenador.
- 2. Ve a www.linksyssmartwifi.com e inicia allí la sesión de tu cuenta.

|                                                                     |                                                                                                    |             | Email Address                                      |
|---------------------------------------------------------------------|----------------------------------------------------------------------------------------------------|-------------|----------------------------------------------------|
|                                                                     |                                                                                                    |             | Password                                           |
|                                                                     | Mahage parentals<br>controls<br>experiences                                                                                               | >           | Remember Me     Forgot your password?      Sign in |
|                                                                     |                                                                                                    |             | Don't have an account? Click here,                 |
|                                                                     |                                                                                                    | _           | English (United States) 🔻                          |
| e your Linksys Sma<br>ywhere, at any time,<br>vices, set parental c | rt Wi-Fi account to access your home network<br>even from your mobile device. Easily connect<br>ontrols, get access to Smart Wi-Fi mobile | from<br>new |                                                    |

Si no recuerdas tu contraseña haz clic en *Forgot your password?* (¿Olvidaste tu contraseña?) y sigue las instrucciones en pantalla para recuperarla.

### Lista de dispositivos

Esta función te permite visualizar y gestionar todos los dispositivos de red conectados al router. Puedes ver los dispositivos de la red principal y la red de invitados o mostrar información acerca de cada dispositivo.

| TTKs-iPad<br>Online | - | ODKs-iPod<br>Online |   | ODK's Kindle Fire<br>Online |
|---------------------|---|---------------------|---|-----------------------------|
| ObristahamiDad      |   |                     |   | Obisisebasis MacDael, Air   |
| Online              | 0 | Online              | 0 | Online                      |
| EA6350<br>Online    |   |                     |   |                             |
| Cinine Cinine       | 0 |                     |   |                             |

### Acceso de usuarios invitados

Te permite configurar y controlar una red que tus usuarios invitados podrán utilizar sin tener acceso a todos los recursos de la red.

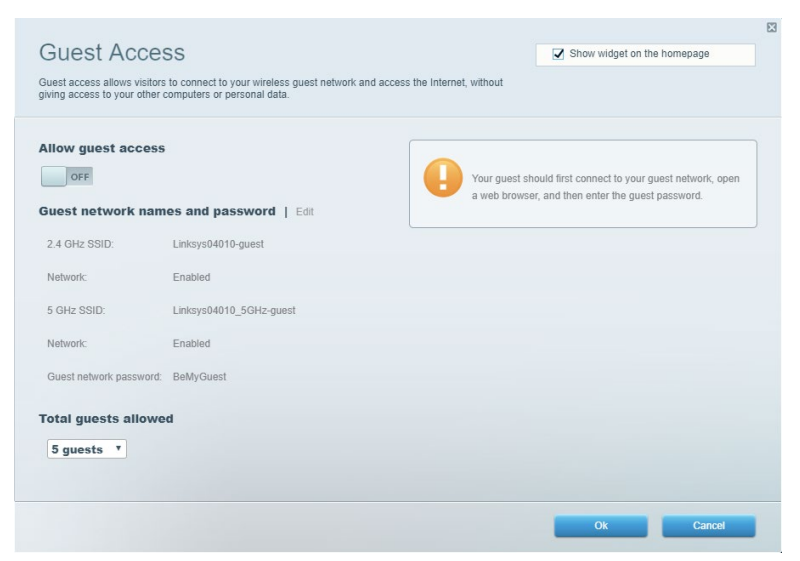

### **Controles parentales**

Esta función te permite bloquear páginas web y fijar tiempos de acceso a internet.

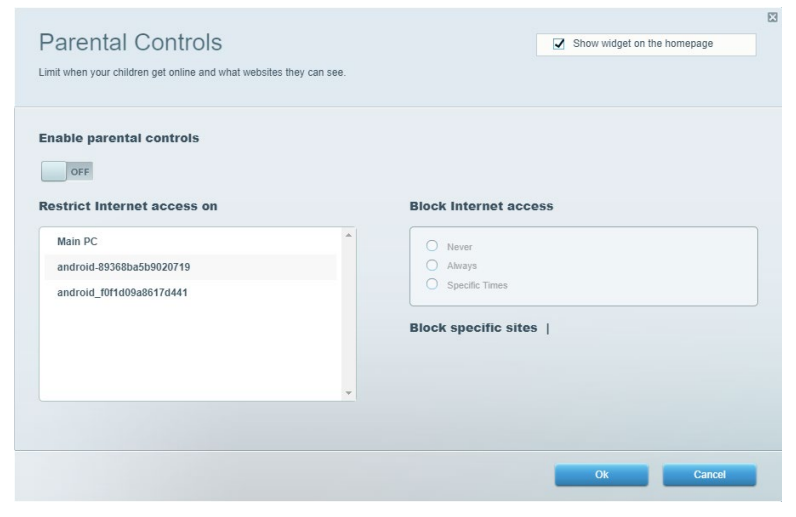

#### Priorización del contenido multimedia

Te permite establecer qué dispositivos y aplicaciones tienen la máxima preferencia en el tráfico de tu red.

| ledia Prioritization                                                                                                    | Show widget on the homepage                                                                                                    |
|----------------------------------------------------------------------------------------------------|----------------------------------------------------------------------------------------------------|
| ve priority to those devices, applications, and games that connect to streaming or real-time n<br>rvices for best performance on your home network. | nedia                                                                                                    |
|                                                                                                    |                                                                                                    |
| rioritization:   Reset Prioritization   Settings                                                                                                    |                                                                                                    |
| High Priority                                                                                                    |                                                                                                    |
|                                                                                                    |                                                                                                    |
|                                                                                                    |                                                                                                    |
|                                                                                                    |                                                                                                    |
| Drag and drop devices to priorit                                                                                                    | ze                                                                                                    |
| Drag and drop devices to priorit Normal Priority Devices                                                                                            | Applications Edit   Delete                                                                                                    |
| Drag and drop devices to priorit Normal Priority Devices Main PC = & android-89368ba5b =                                                            | Applications Edit   Delete                                                                                                    |
| Drag and drop devices to priorite Normal Priority Devices Main PC  android_89368ba5b = android_10f1d09a86 =                                         | Applications Edit   Delete Spotify                                                                                               |
| Drag and drop devices to priorite Normal Priority Devices Main PC Android-89368ba5b android_10f1d09a86                                              | Applications Edit   Delete  Spotify  Online Games Edit   Delete                                                                  |
| Drag and drop devices to priorite  Normal Priority  Devices  Main PC  Android_10f1d09a86  Android_10f1d09a86                                        | Applications Edit   Delete  Spotify  Online Games Edit   Delete  City of Heroes / Villians                                       |
| Drag and drop devices to priority         Devices         Main PC         android_89368ba5b                                                         | Applications Edit   Delete  Spotify  Conline Games Edit   Delete  City of Herces / Villians  T                                   |
| Drag and drop devices to priorite Normal Priority Devices          Main PC                                                                          | Applications Edit   Delete          Spotify       •         Online Games Edit   Delete         City of Herces / Villians       • |

### Test de velocidad

Te permite evaluar la velocidad de tu conexión a internet.

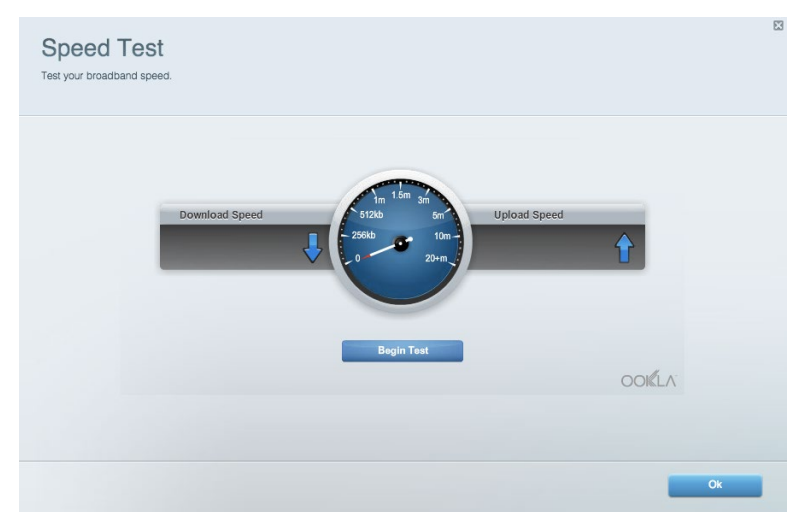

### Almacenamiento externo

Te permite acceder a una unidad USB conectada (no incluida) y configurar el sistema para compartir archivos, un servidor multimedia o el acceso FTP.

| Status Folder Access FTP Server Media Server                           |                                                                                    |
|------------------------------------------------------------------------|------------------------------------------------------------------------------------|
| xternal Storage Drive                                                  | Folder Access<br>Access shared folders from a computer on your network.            |
| External Storage volume name: KINGSTON                                 | PC access (File explorer): \\192.168.1.1<br>MAC access (Finder): smb://192.168.1.1 |
| Space used: 323 MB used of 14.83 GB total. Safely remove drive Refresh | FTP Server is OFF<br>Content is not accessible to any user via FTP.                |
| ecure Folder Access is OFF                                             | FTP server: Disabled                                                               |
| y user can access content via shared folders.                          | Media Server (DLNA)                                                                |
| PC access (File explorer): \\192.168.1.1                               | Access media on your storage device.                                               |
| MAC access (Finder): smb://192.168.1.1                                 | DLNA server: Linksys02230                                                          |

### Conectividad

Te permite configurar los ajustes básicos y avanzados de la red.

| Basic Internet Settings Local Network Adva | nced Routing VLAN Administration                            |
|--------------------------------------------|-------------------------------------------------------------|
| Network Name and Password   Edit           | Router Firmware Update                                      |
| 2.4 GHz network name: Linksys02230         | Automatic (Current Version: 1.1.2.170091)                   |
| Network password: cde0hcijk1               | Check for Updates                                           |
| 5 GHz network name: Linksys02230_5GHz      |                                                             |
| Network password: cde0hcijk1               | Manual:<br>No file chosen Choose File Start                 |
| Router Password   Edit                     | Time Zone                                                   |
| Router password: *******                   | (GMT-08:00) Pacific Time (USA & Canada)                     |
| Router password hint: Admin                | Automatically adjust for Daylight Savings Time              |
|                                            | Activity Lights                                             |
|                                            | Enable/disable activity lights. Power light will remain on. |

### Resolución de problemas

Te permite diagnosticar problemas con el router y comprobar el estado de la red.

| tatus Diagnostics Log    | la                |               |            |                   |
|--------------------------|-------------------|---------------|------------|-------------------|
| ces   Report             |                   |               |            |                   |
| Name                     | MAC address       | IPv4 address  | Connection | Refresh           |
| Main PC                  | 6C:F0:49:8E:36:EA | 192.168.1.124 | LAN        | Open in browser   |
| android-89368ba5b9020719 | C0:C1:C0:5B:8E:28 | 192.168.1.140 | Wireless   |                   |
|                          |                   |               |            | Print             |
| Name                     | MAC address       | IPv6 address  | Connection |                   |
|                          |                   |               |            |                   |
|                          |                   |               |            |                   |
|                          |                   |               |            |                   |
|                          |                   |               |            |                   |
|                          |                   |               |            | DHCP client table |

### **Red inalámbrica**

Esta opción te permite configurar la red inalámbrica del router. Puedes cambiar el modo de seguridad, la contraseña y el filtrado MAC y conectar dispositivos a través de Wi-Fi Protected Setup.

| Wireless M     | AC Filtering Wi-Fi Protei | cted Setup Wir     | eless Scheduler |                |                 |
|----------------|---------------------------|--------------------|-----------------|----------------|-----------------|
| Network name:  | Linksys02230              | 2.4 GHz            |                 |                | Network: ON     |
| Password:      | 542b542b                  | Broadcast<br>SSID: | Yes v           | Channel:       | 8 - 2.447 GHz 🔻 |
| Security mode: | WPA2 Personal             | Network mode:      | Mixed *         | Channel width: | Auto *          |
| Network name:  | Linksys02230_5GHz         | 5 GHz              |                 |                | Network: ON     |
| Password:      | m84shxx5xw                | Broadcast<br>SSID: | Yes •           | Channel:       | Auto 🔻          |
| Security mode: | WPA2 Personal             | Network mode:      | Mixed *         | Channel width: | Auto *          |

### Seguridad

Te permite configurar la red inalámbrica del router. Puedes configurar el firewall y los parámetros VPN, y crear parámetros predeterminados para aplicaciones y juegos.

| irewall                   |               | Internet filt | ers                      |         |  |
|---------------------------|---------------|---------------|--------------------------|---------|--|
| IPv4 SPI firewall protect | ion Z Enabled | Filter and    | nymous Internet requests |         |  |
| IPv6 SPI firewall protect | ion I Enabled | Filter mul    | licaet                   |         |  |
|                           |               |               |                          |         |  |
| PN Passthrough            |               |               | rnet NAT redirection     |         |  |
| IPSec Passthrough         | Enabled       | Filter iden   | it (Port 113)            |         |  |
| PPTP Passthrough          | Enabled       |               |                          |         |  |
| L2TP Passthrough          | Enabled       |               |                          |         |  |
| Pv6 Port Service          | 5             |               |                          |         |  |
| Description               | Protocol      | IPv6 Address  | Allow                    | Enabled |  |

# Resolución de problemas

Puedes obtener más ayuda acudiendo a nuestro galardonado servicio de atención al cliente en la siguiente dirección: Linksys.com/support/EA6350.

### El router no se ha instalado correctamente

Si Linksys Smart Wi-Fi no ha completado la instalación puedes probar lo siguiente:

• Presiona y mantén presionado el botón Reset (Reinicio) en tu router con un clip o alfiler hasta que el LED comience a parpadear (unos 10 segundos). Instala de nuevo el router.

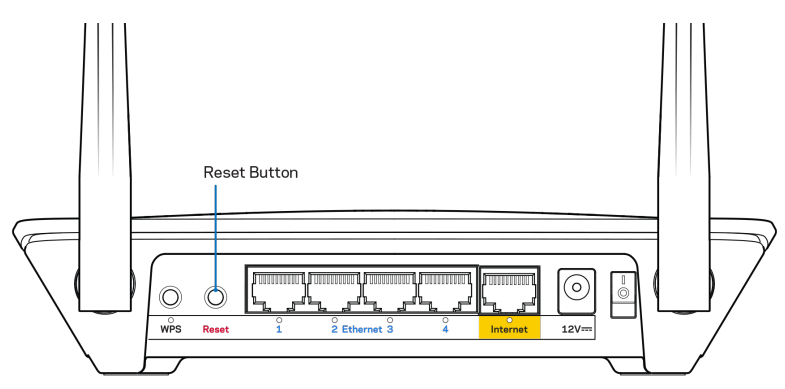

- Deshabilita temporalmente el firewall del ordenador (consulta las instrucciones del software de seguridad para obtener ayuda). Instala de nuevo el router.
- Si tienes otro ordenador, utilízalo para volver a instalar el router de nuevo.

# Mensaje «Your Internet cable is not plugged in» (el cable de internet no está conectado)

Si aparece el mensaje «Your Internet cable is not plugged in» (el cable de internet no está conectado) cuando intentas configurar el router sigue estos pasos de resolución de problemas.

 Asegúrate de que hay un cable de Ethernet o internet (o un cable idéntico al incluido con el router) bien conectado al puerto WAN amarillo en el router y al puerto apropiado en tu router. Este puerto en el módem suele estar etiquetado como Ethernet, pero puede ser denominado también como internet o WAN.

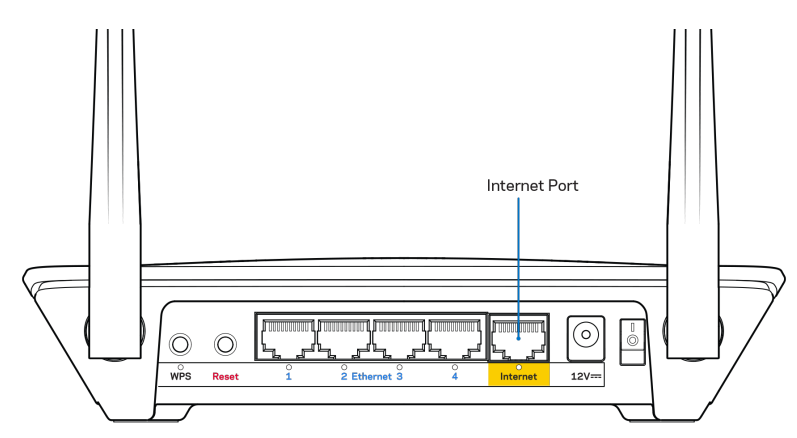

- Asegúrate de que el módem esté enchufado y encendido. Si tienes un interruptor de alimentación asegúrate de que está fijado en la posición ON (Encendido) o I (y no en O).
- Si tu servicio de internet es por cable verifica que el cable coaxial suministrado por el ISP está bien conectado al puerto de CABLE del cable-módem.

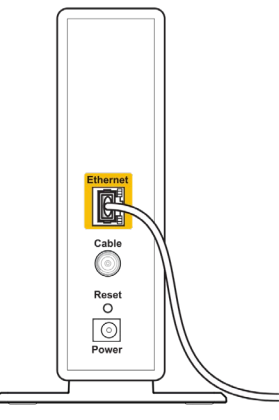

Back view of cable modem

 Si tu servicio de internet es DSL asegúrate de que la línea de teléfono DSL está conectada al puerto DSL del módem.

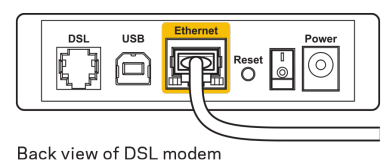

- Si el ordenador estaba conectado anteriormente al módem mediante un cable USB desconecta dicho cable.
- Instala de nuevo el router.

# Mensaje «Cannot access your router» (no se puede acceder al router)

Para acceder al router debes estar conectado a tu propia red. Si ya dispones de acceso a internet inalámbrico, puede que el problema esté motivado por una conexión incorrecta a una red inalámbrica distinta.

Para resolver el problema en ordenadores con Windows haz lo siguiente:

- 1. En el Escritorio de Windows haz clic con el botón derecho del ratón sobre el icono de señal inalámbrica de la bandeja del sistema.
- 2. Haz clic en «Ver redes inalámbricas disponibles». Aparecerá una lista de las redes inalámbricas disponibles.
- Haz clic en el nombre de tu red. Haz clic en «Conectar». En el ejemplo que se muestra a continuación el ordenador estaba conectado a otra red inalámbrica con el nombre wraith\_5GHz. El nombre de red inalámbrica del router Linksys EA6350, Damaged\_Beez2.4 en este ejemplo se muestra seleccionado.

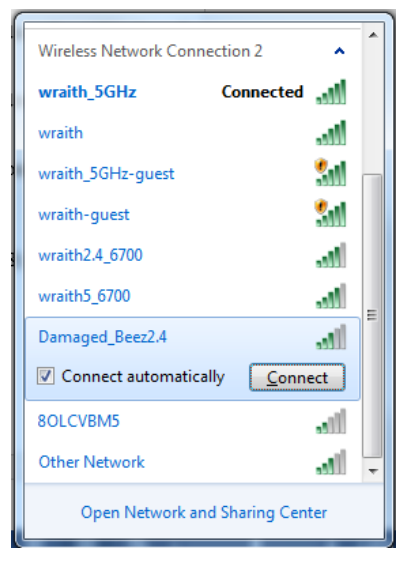

- 4. Si se te solicita que introduzcas una clave de red escribe tu contraseña (clave de seguridad) en los campos «Clave de red» y «Confirmar clave de red». Haz clic en «Conectar».
- 5. Tu ordenador se conectará a la red y ahora debería poder acceder al router.

\*Dependiendo de tu versión de Windows es posible que existan algunas diferencias en el texto específico o los iconos contenidos en estos pasos.

Para solucionar el problema en ordenadores Mac haz lo siguiente:

- 1. Haz clic en el icono Wi-Fi de la barra de menús situada en la parte superior de la pantalla. Aparecerá una lista de las redes inalámbricas. Linksys Smart Wi-Fi ha asignado automáticamente un nombre a tu red.
- Haz clic en el nombre de tu red. Haz clic en «Conectar». En el ejemplo que se muestra a continuación, el ordenador estaba conectado a otra red inalámbrica con el nombre wraith\_5GHz. El nombre de red inalámbrica del router Linksys EA6350, Damaged\_Beez2.4 en este ejemplo se muestra seleccionado.

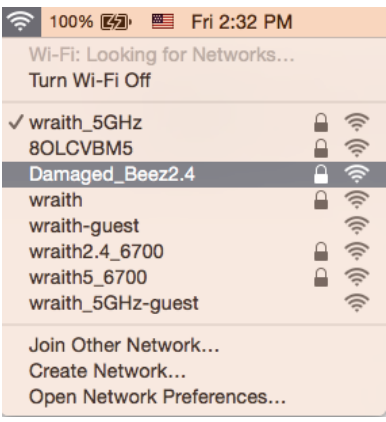

- 3. Haz clic en el nombre de red inalámbrica de su router EA6350 (BronzeEagle en el ejemplo).
- 4. Escribe la contraseña de la red inalámbrica (clave de seguridad) en el campo «Contraseña». Haz clic en OK (Aceptar).

### Tras la instalación

#### Parece que no hay conexión a internet disponible

Si se producen dificultades de conexión entre internet y tu router el problema puede manifestarse con un mensaje de «No se puede encontrar [dirección de internet]» en el explorador web. Si tienes la certeza de que la dirección de internet es correcta y lo has intentado varias veces con distintas direcciones de internet válidas con el mismo resultado el mensaje podría significar que existe un problema con tu ISP o con la comunicación entre el router y el módem.

Intenta hacer lo siguiente:

- Asegúrate de que la red y los cables de corriente están correctamente conectados.
- Asegúrate de que la toma de corriente a la que el router está enchufado suministra electricidad.
- Reinicia el router.
- Contacta con tu ISP y pregunta si se están produciendo apagones en tu área.

El método más común para resolver problemas con el router es apagarlo y volverlo a encender. Tu router puede cargar de nuevo sus parámetros de configuración personalizados y otros dispositivos (como el módem) podrán encontrar de nuevo el router y comunicarse con él. Este proceso se denomina reinicio.

Para reiniciar tu router usando el cable de corriente haz lo siguiente:

- 1. Desconecta el cable de corriente del router y del módem.
- 2. Espera 10 segundos y vuelve a conectar el cable al módem. Asegúrate de que este recibe corriente.
- 3. Espera hasta que el indicador de conexión del módem haya parado de parpadear (unos dos minutos). Vuelve a conectar el cable de corriente al router.
- 4. Espera a que el indicador de corriente deje de parpadear. Espera dos minutos antes de intentar conectarte de nuevo a internet desde un ordenador.

Para reiniciar el router usando la Linksys Smart Wi-Fi haz lo siguiente:

- 1. Inicia la sesión en Linksys Smart Wi-Fi (Consulta «Cómo conectar a Linksys Smart Wi-Fi» en la página <u>8</u>.)
- 2. Bajo Ajustes del router haz clic en Resolución de problemas.
- 3. Haz clic en la pestaña de Diagnósticos.
- 4. Bajo *Reinicio del sistema* haz clic en Reiniciar.

| om the Internet, causing a<br>e reboot completes, the ro | all connected devices<br>outer and all devices           |
|----------------------------------------------------------|----------------------------------------------------------|
|                                                          |                                                          |
| Yes                                                      | No                                                       |
|                                                          | om the Internet, causing a<br>e reboot completes, the ro |

5. Haz clic en **Sí**. El router se reiniciará. Mientras que el router se está reiniciando todos los dispositivos conectados perderán su conexión a internet y se conectarán automáticamente cuando el router esté listo de nuevo.

#### Linksys Smart Wi-Fi no se abre en tu explorador web

Las últimas versiones de Google Chrome<sup>™</sup>, Firefox®, Safari® (para Mac® y iPad®), Microsoft Edge y Internet Explorer® versión 8 y más recientes funcionan con Linksys Smart Wi-Fi.

## Especificaciones

### Linksys EA6350

| Nombre del modelo                         | R63                                                                   |
|-------------------------------------------|-----------------------------------------------------------------------|
| Descripción                               | Router AC de doble banda con Gigabit y 1                              |
|                                           | puerto USB                                                            |
| Número del modelo                         | EA6350                                                                |
| Velocidad de puerto de switch             | 10/100/1000 Mbps (Gigabit Ethernet)                                   |
| Radiofrecuencia                           | 2,4 GHz y 5 GHz                                                       |
| N.º de antenas                            | 2 antenas externas regulables                                         |
| Puertos                                   | Alimentación, USB (1), Internet, Ethernet (1-4) y<br>antena R-SMA (2) |
| Botones                                   | Reset (Reinicio), Wi-Fi Protected Setup y                             |
|                                           | encendido                                                             |
| Indicadores LED                           | Panel superior: Encendido                                             |
|                                           | Panel trasero: Internet, Ethernet (1-4)                               |
| UPnP                                      | Compatible                                                            |
| Funciones de seguridad                    | WPA2                                                                  |
| Bits de clave de seguridad                | Cifrado de hasta 128 bits                                             |
| Compatibilidad con sistema de archivos de | FAT, NTFS y HFS+                                                      |
| almacenamiento                            |                                                                       |
| Compatibilidad con exploradores           | Internet Explorer 8 o superior, Firefox 4 o                           |
|                                           | superior, Google Chrome 10 o superior y Safari                        |
|                                           | 4 o superior                                                          |

### **Características físicas**

| Dimensiones                   | 192 x 37 x 118,8 mm                                    |
|-------------------------------|--------------------------------------------------------|
| Peso de la unidad             | 284 gramos                                             |
| Corriente                     | 12 V, 1,5 A                                            |
| Certificaciones               | FCC, IC, CE, Wi-Fi a/b/g/n/ac                          |
| Temperatura de funcionamiento | Entre 0 y 40 °C                                        |
| Temperatura de almacenamiento | Entre -20 y 60 °C                                      |
| Humedad de funcionamiento     | Entre 10 % y 80 % de humedad relativa sin condensación |
| Humedad de almacenamiento     | Entre 5 % y 90 % sin condensación                      |

#### Notas:

Para obtener información sobre el cumplimiento normativo, la garantía y la seguridad consulta el CD incluido con el router o ve a Linksys.com/support/EA6350.

Las especificaciones están sujetas a cambios sin previo aviso.

Rendimiento máximo según lo establecido en las especificaciones de la norma IEEE 802.11. El rendimiento real puede variar y la capacidad de la red inalámbrica, el índice de producción de datos, el alcance y la cobertura pueden disminuir. El rendimiento depende de numerosos factores, condiciones y variables, entre ellos, la distancia desde el punto de acceso, el volumen de tráfico de la red, los materiales de construcción de la vivienda, el sistema operativo utilizado, la combinación de productos inalámbricos presentes en la red, las interferencias y otras condiciones adversas.

BELKIN, LINKSYS y otros nombres y logotipos de productos son marcas comerciales del grupo de empresas Belkin. Las marcas comerciales de terceros mencionadas pertenecen a sus respectivos propietarios. Las licencias y los avisos de software de terceros que se utilizan en este producto pueden consultarse aquí: http://support.linksys.com/en-us/license. Ponte en contacto con nosotros a través de http://support.linksys.com/en-us/gplcodecenter para cualquier pregunta o solicitud de código fuente GPL.

© 2019 Belkin International, Inc. y/o sus filiales. Todos los derechos reservados.